# Conciliação de Cartões De > para (Produtos Clientes)

#### Funcional em: B1 Food | B1 Beer | B1 Hotel

Para abrir esta janela, selecione no MENU: Conciliação -> De/Para de Produtos

and the

Quando o código do Ponto de Venda (PDV) difere do cadastrado no SAP Business One, é necessário realizar o redirecionamento de produtos para garantir que o sistema B1 possa criar corretamente o documento com os itens correspondentes. O redirecionamento é um processo que mapeia os códigos de produtos do PDV para os códigos correspondentes no SAP B1, garantindo a sincronização adequada entre os dois sistemas.

Na tela inicial é possível consultar todos os **De/para de Produtos** já cadastrados e as **Ações** a serem executadas.

1

#### 1- Ações

Editar registro

Excluir registro

ĪŢ

1- Para cadastrar novo De/ para, clicar em +Novo.

2- Para exportar a lista de De/Para criados para o

Página 1 / 4 (c) 2024 Many Minds <emaildofaq@manyminds.com.br> | 30/09/2024 21:37 URL: https://faq.b1food.manyminds.com.br/index.php?action=faq&cat=7&id=41&artlang=pt-br

### Conciliação de Cartões

Excel, basta clicar no botão **Gerar** relação de produtos c adastrados.

**3-** Para *voltar* à tela inicial, clicar em *Principal.* 

1- Caso o
De/para de
Produto for
exclusivo para
a filial que
está
realizando a
operação.
(Caso a
operação seja
igual para
todas as
unidades, não
marcar).

2- Inserir código do item do ponto de venda.

3- Inserir código SAP.

1-Imp ortar arquivo do Excel.

**2- Exportar** para arquivo

Página 2 / 4 (c) 2024 Many Minds <emaildofaq@manyminds.com.br> | 30/09/2024 21:37 URL: https://faq.b1food.manyminds.com.br/index.php?action=faq&cat=7&id=41&artlang=pt-br

<u>.</u>

--

## Conciliação de Cartões

do Excel.

3- Após todos os dados pree nchidos, **s** alva r documento . 4- OU salvar e r ep licar, para copiár as c onfiguraçõ es para todas as empresas filiais.

 Se algum campo obrigatório não for preenchido, será exibida uma mensagem de *erro*.

Página 3 / 4 (c) 2024 Many Minds <emaildofaq@manyminds.com.br> | 30/09/2024 21:37 URL: https://faq.b1food.manyminds.com.br/index.php?action=faq&cat=7&id=41&artlang=pt-br

----

## Conciliação de Cartões

*Campos preenchidos corretament e - o documento será registrado com sucesso.* 

**1 e 2 -***Voltar* à tela inicial.

#### Observação: Validação dos dados

O B1 não verifica se o item informado do PDV ou so item informado do SAP existem. Portanto, atentar-se a estes dados no momento do preenchimento, já que não existe a validação, evitando erros no futuro.

ID de solução único: #1041 Autor:: n/a Última atualização: 2023-07-20 20:06

> Página 4 / 4 (c) 2024 Many Minds <emaildofaq@manyminds.com.br> | 30/09/2024 21:37 URL: https://faq.b1food.manyminds.com.br/index.php?action=faq&cat=7&id=41&artlang=pt-br